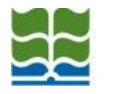

## Configuración red inalámbrica FAUBA WLAN Abierta-

## Configuración del proxy en Teléfonos Celulares Android

Encender el WiFi del equipo

Ingresar a la configuración de "Redes inalámbricas"  $\rightarrow$  "Redes Wi-Fi"

Identifique en el listado de redes Wi-Fi, la red a la cual desea conectarse y presione por unos segundos sobre ella:

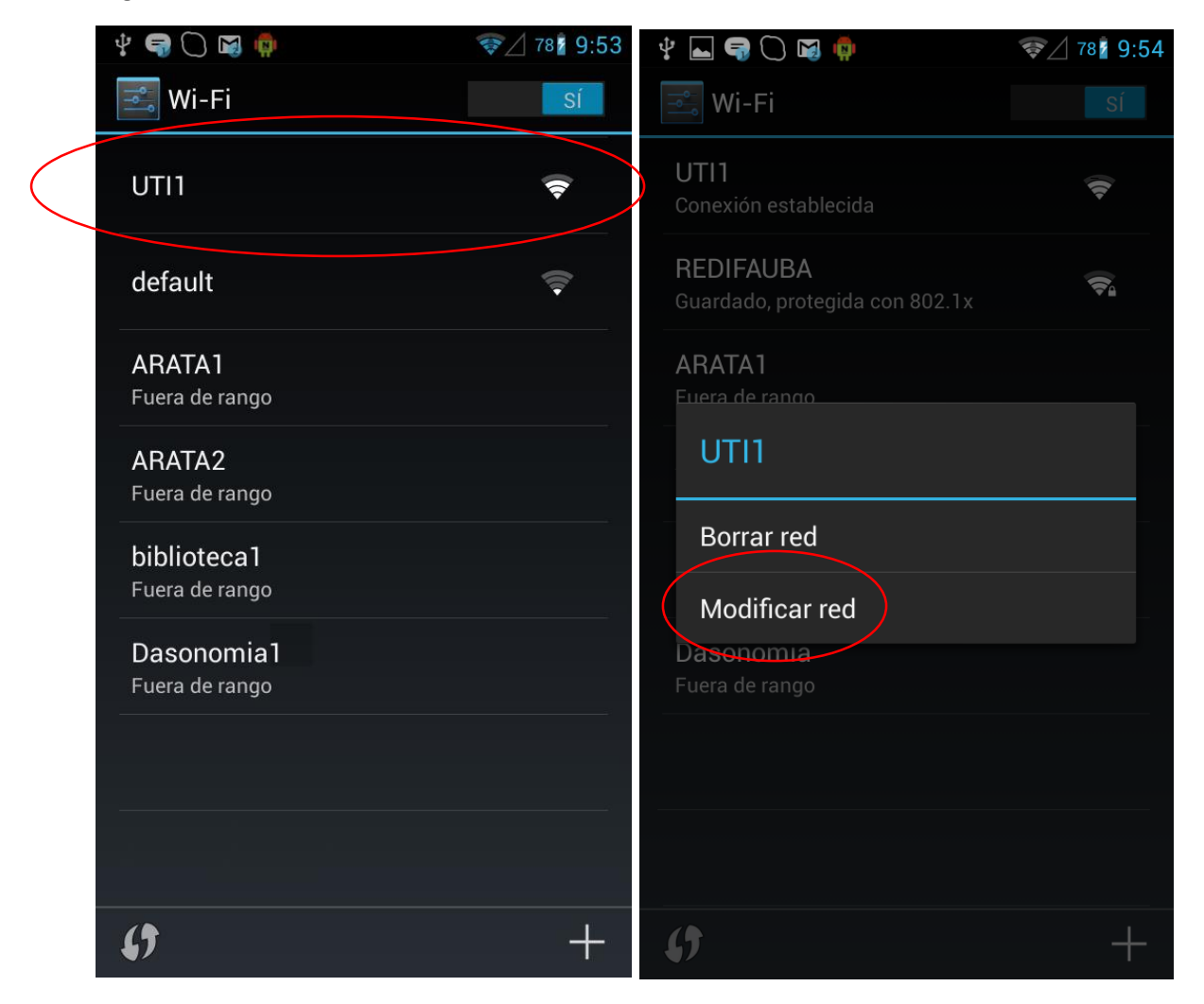

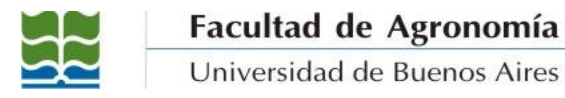

Seleccione la opción "Modificar red" y luego habilite la opción "Mostrar opciones avanzadas"

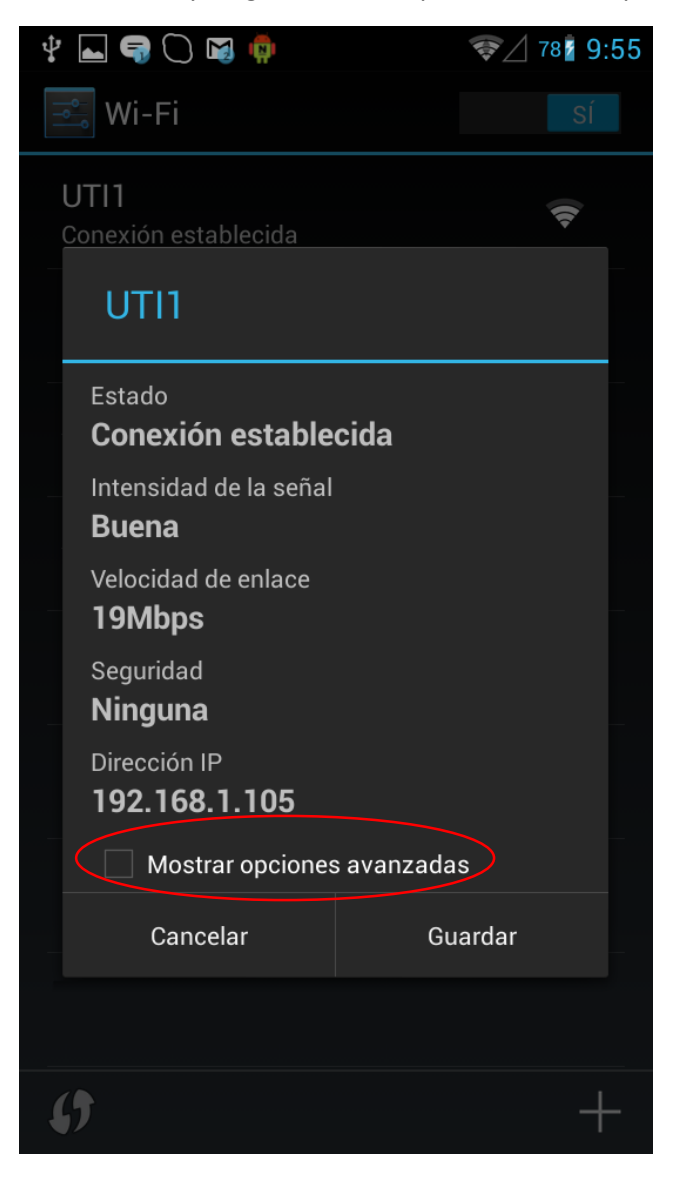

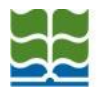

En la opción "**Ajustes de proxy**" seleccione "MANUAL", y a continuación configure los siguientes parámetros:

- Nombre de host de proxy: proxy.agro.uba.ar
- Puerto proxy: 8080

| 🜵 🖬 🤿 🔾 🗃 🏟 🧇 💝 🖉 78 🕯 9:55 |                                                                                        |         | 9:55 |
|-----------------------------|----------------------------------------------------------------------------------------|---------|------|
|                             | UTI1                                                                                   |         |      |
|                             | <b>192.168.1.105</b> Mostrar opciones avanzadas                                        |         |      |
|                             |                                                                                        |         |      |
|                             | Ajustes de proxy                                                                       |         |      |
|                             | Manual                                                                                 |         |      |
|                             | El navegador utiliza el proxy HTTP,<br>pero no puede utilizarlo otras<br>aplicaciones. |         |      |
|                             | Nombre de host de proxy                                                                |         |      |
| /                           | proxy.agro.uba.ar                                                                      |         |      |
|                             | Puerto proxy<br>8080                                                                   |         |      |
|                             | Omiti <del>r proxy</del> para                                                          |         |      |
|                             | example.com,mycomp.test.com                                                            |         |      |
|                             | Ajustes de IP                                                                          |         |      |
|                             | Protocolo DHCP                                                                         |         |      |
|                             | Cancelar                                                                               | Guardar |      |

Presione sobre "Guardar", y luego presione nuevamente sobre la red elegida en el listado de redes disponibles para conectarse a la misma.

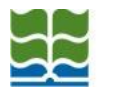

En este punto, la configuración de la red ya está lista para navegar (recuerde que este tipo de red wifi de la FAUBA sólo permite la navegación web). Para ello, ejecute el navegador (recomendamos utilizar Google Chrome) e ingrese la URL a la cual desea acceder. En este momento, y por única vez, el sistema solicitará un usuario y una contraseña para dar acceso a internet:

| Screenshot_2014-11-18-09-55-06.png                                                                                                    | 😆 Error al subir:                                                                                                    |  |
|----------------------------------------------------------------------------------------------------|----------------------------------------------------------------------------------------------------|--|
| www.google.com.ar                                                                                                    | ] www.google.com.ar                                                                                                    |  |
| Se requiere autenticación                                                                                                    | Se requiere autenticación                                                                                                    |  |
| El servidor http://proxy.agro.uba.ar:8080<br>requiere un nombre de usuario y una<br>contraseña. Mensaje del servidor: PROXY WIFI<br>RED FAUBA. | El servidor http://proxy.agro.uba.ar:8080<br>requiere un nombre de usuario y una<br>contraseña. Mensaje del servidor: PROXY WIFI<br>RED FAUBA. |  |
| Contraseña:                                                                                                    | Contraseña:                                                                                                    |  |
| Cancelar Iniciar sesión                                                                                                    | Cancelar Iniciar sesión                                                                                                    |  |
| a wertyuior                                                                                                    | o q w e r t v u i o p                                                                                                    |  |
|                                                                                                    |                                                                                                    |  |
| asdfgnjkir                                                                                                    |                                                                                                    |  |
| 쇼 z x c v b n m ≪                                                                                                    | ■                                                                                                    |  |
| ?123 ,                                                                                                    | nte ?123 , Listo                                                                                                    |  |

Debe ingresar su usuario y contraseña FAUBA (la misma que utiliza para acceder al correo electrónico, sin incluir el "@agro.uba.ar" y presionar "Iniciar sesión".

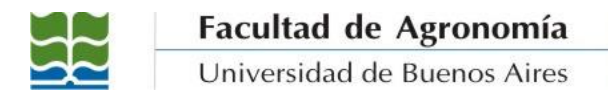

Luego de esto, estará listo para navegar por cualquier página de internet:

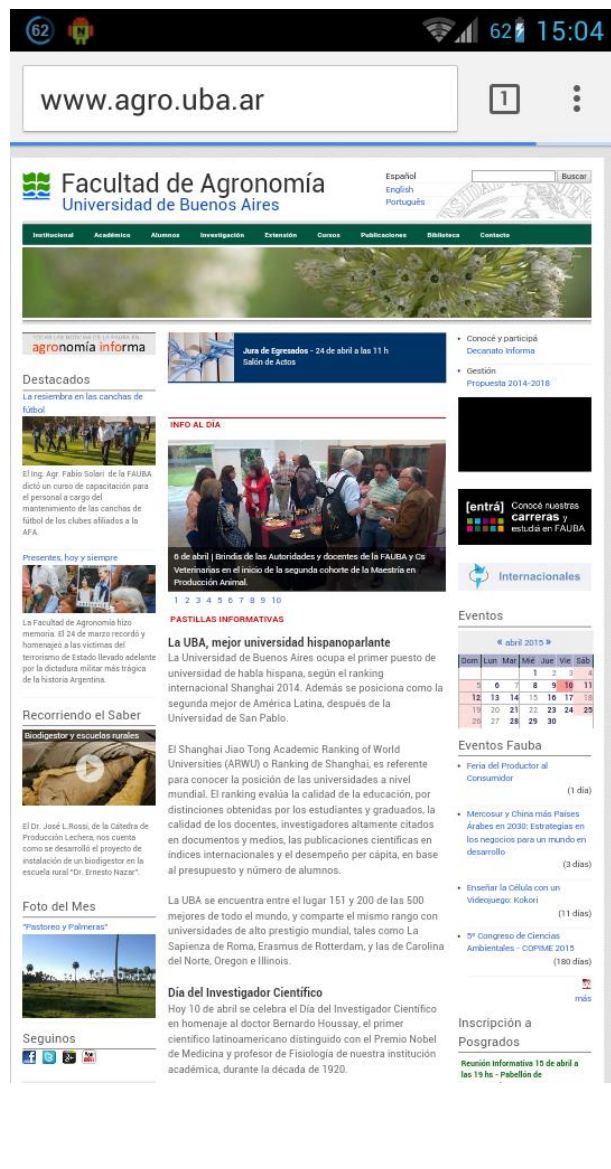

## <FIN DEL DOCUMENTO>